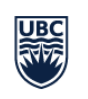

Information Technology Okanagan

**Okanagan Campus** 

## EME3284 Equipment Guide

- Tap the white table-top touch panel to wake up the room and turn on the displays.
  a. Alternately, use the grey Panasonic remote to turn on the displays.
- 2. TO PRESENT CONTENT from your laptop, connect the HDMI cable to your device; it should show automatically. If not, hit the 'Share' button on the touch panel.
- 3. TO CONNECT TO ZOOM: Select the "Join Zoom" button on the touch panel; type in the Meeting ID and passcode.
  - a. If the system asks you for the Host Key, this is found on the host's profile page at <u>https://ubc.zoom.ca</u> (does not show up in the app). The host is whoever set up the Zoom Meeting in their account.
- 4. Control the camera options by selecting the camera button on the touch panel.
- 5. Volume buttons (for incoming sound) and mute button (for outgoing sound) are on the bottom white frame of the touch panel.
- 6. To share content from your laptop in the meeting, follow instructions in step 2 above.
  - a. NOTE: After you select 'share', you must select 'share in call' to have your content be visible for everyone in the call.
- 7. At the end of your meeting, please turn the system off:

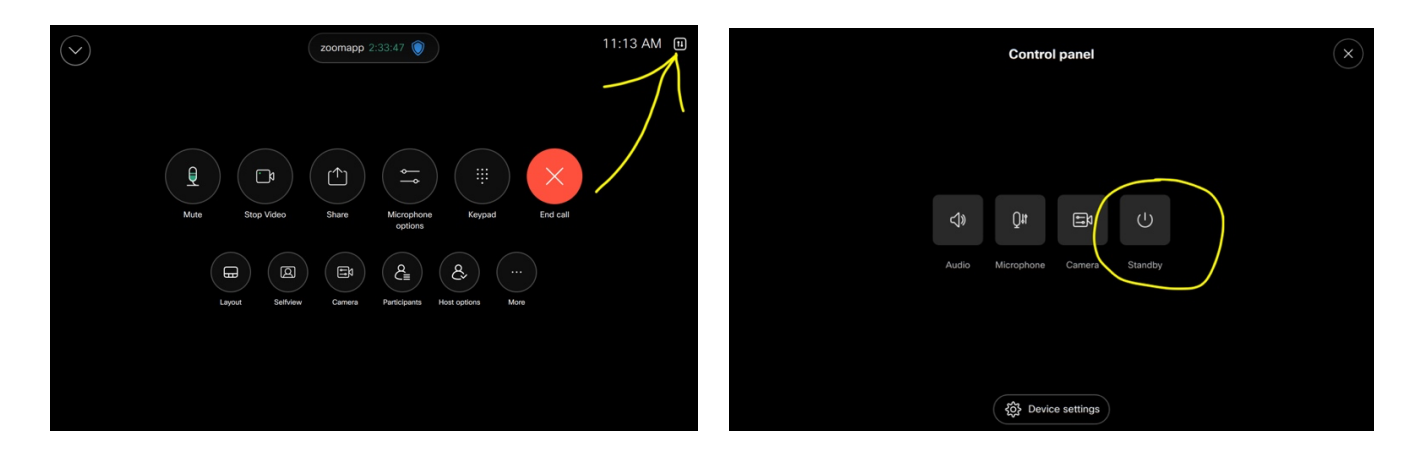

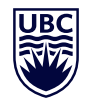